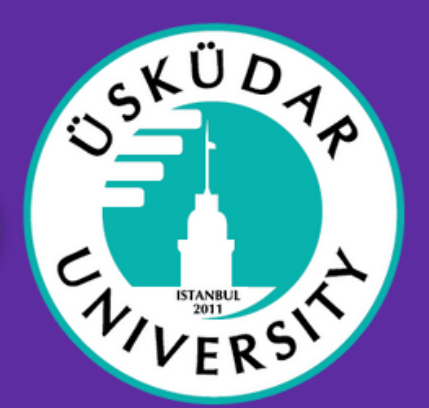

1

#### <u>Go to https://exchanger.kion.com.tr/</u>

Login with your edugain username or with your e-mail address and password

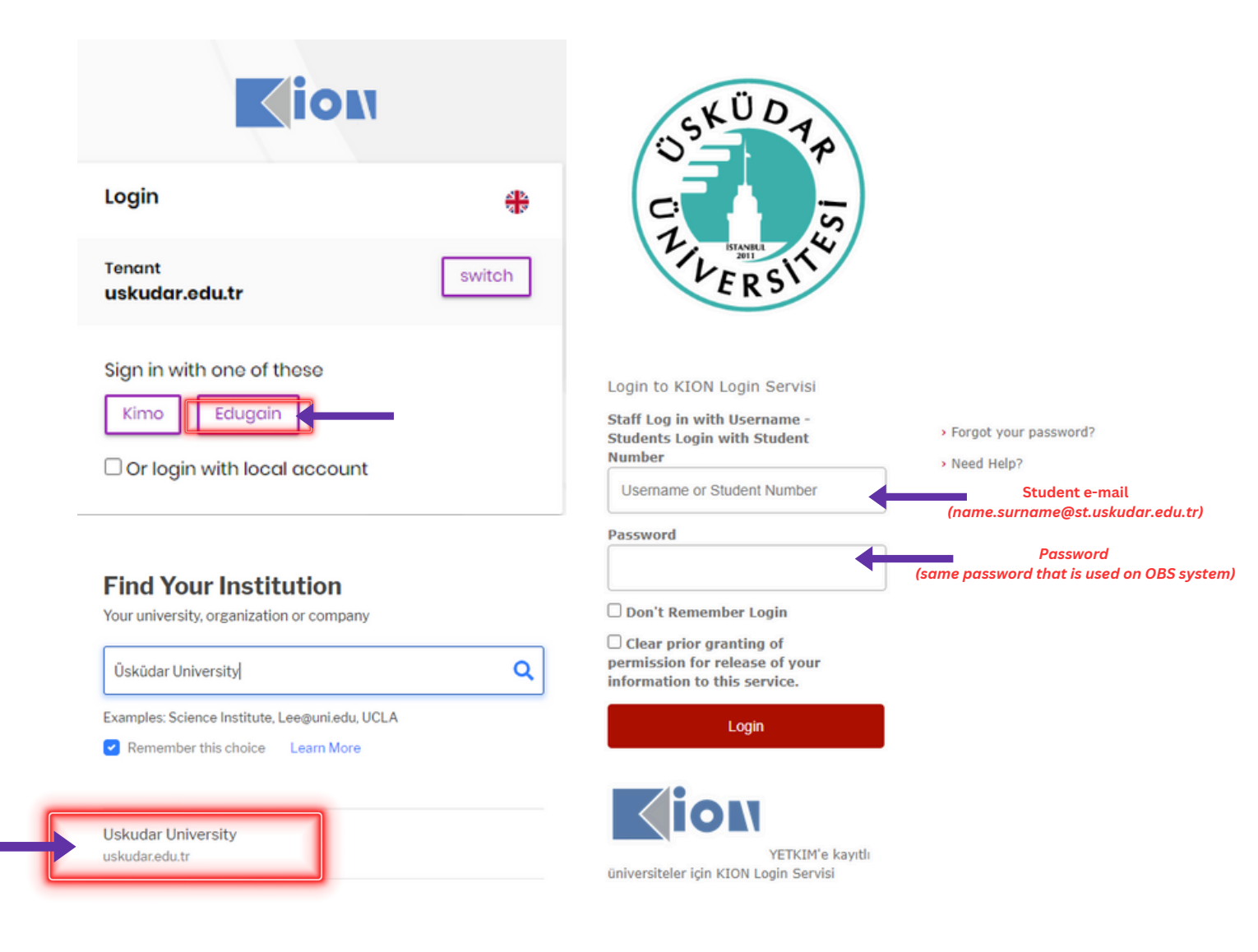

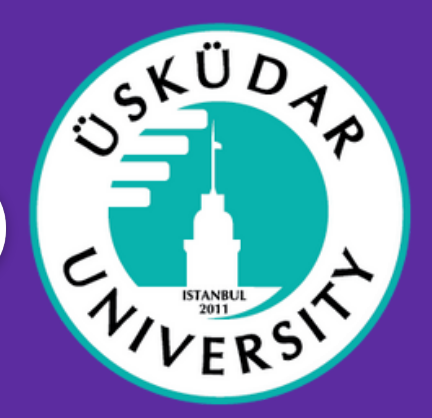

2 Click on applications > Learning Agreements

| প Home              |          |
|---------------------|----------|
| Applications        | <u>^</u> |
| Learning Agreements |          |
|                     | ~        |
| Organizasyon        | ~        |
| Administration      | ~        |
|                     |          |
|                     | greement |

0 - 0 of 0 items

Click in top right corner to add a new OLA.

For more information contact us

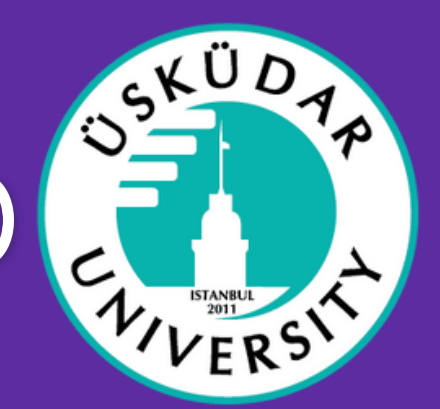

#### 3 Select the type of agreement you want to create

#### Create/Update Learning Agreement

×

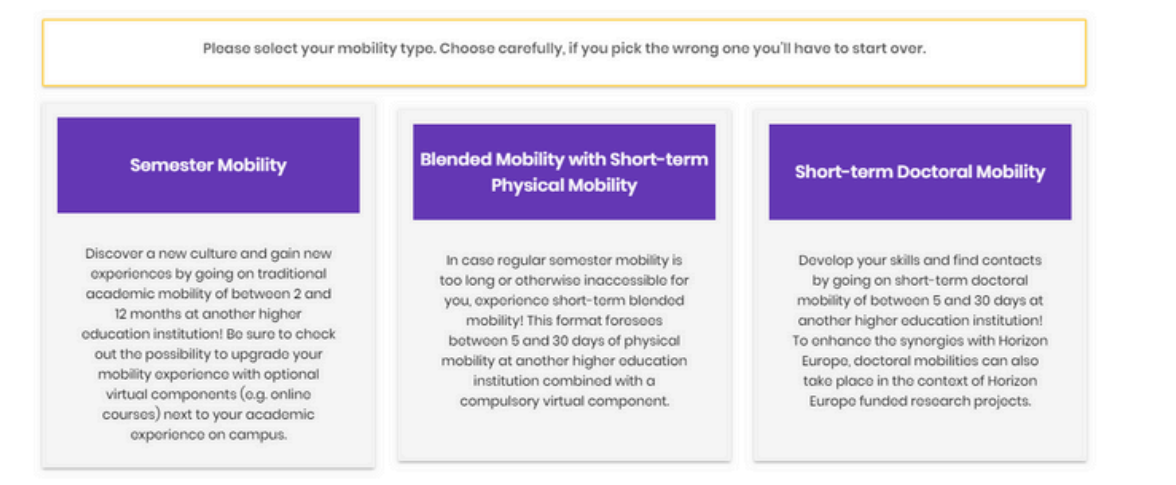

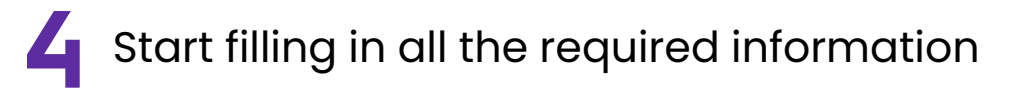

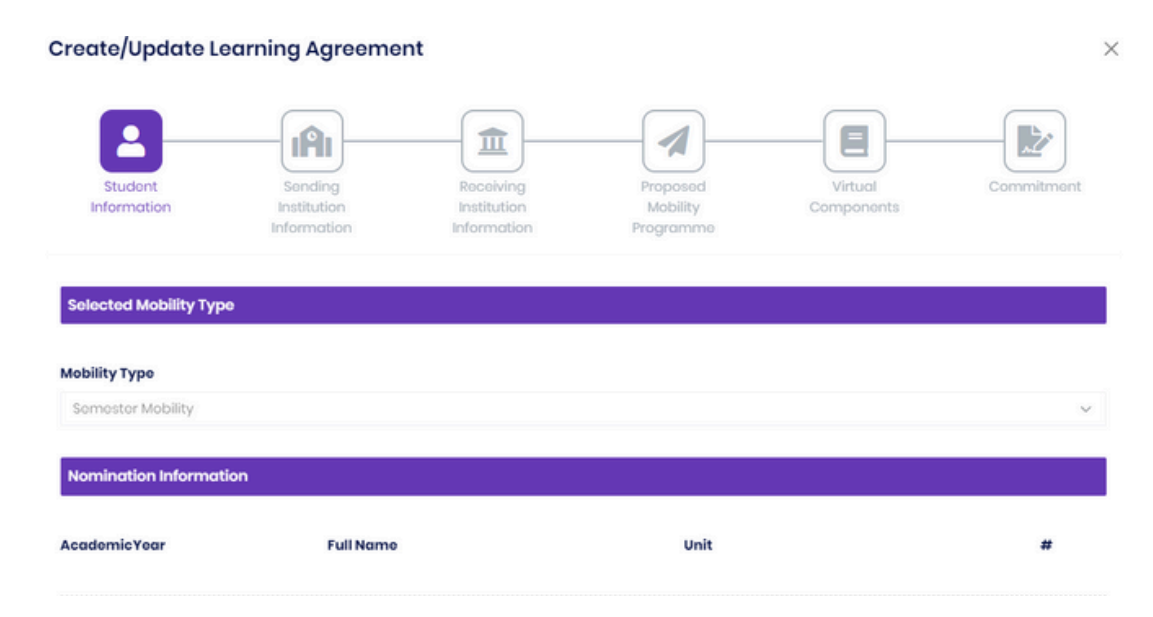

For more information contact us

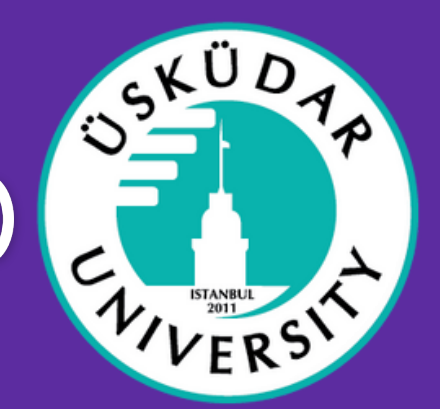

| 5 Fill in the sending institution information                                           |
|-----------------------------------------------------------------------------------------|
| Student Sending Receiving Proposed Virtual Commitment Information Information Programme |
| Sending Hel Information       Organization       Department       Q                     |
| Sending Institution Responsible Person (Academic Staff) Query On Exp Network 4          |
| Name Surname Email                                                                      |
| 6 Fill in the receiving institution information                                         |
| Create/Update Learning Agreement ×                                                      |
| Receiving Hei Information Organization Q Q Q                                            |
| Academic Year                                                                           |

For more information contact us

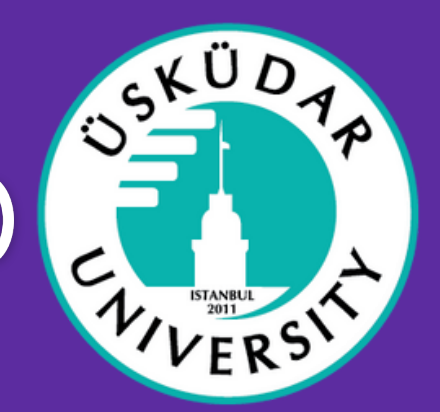

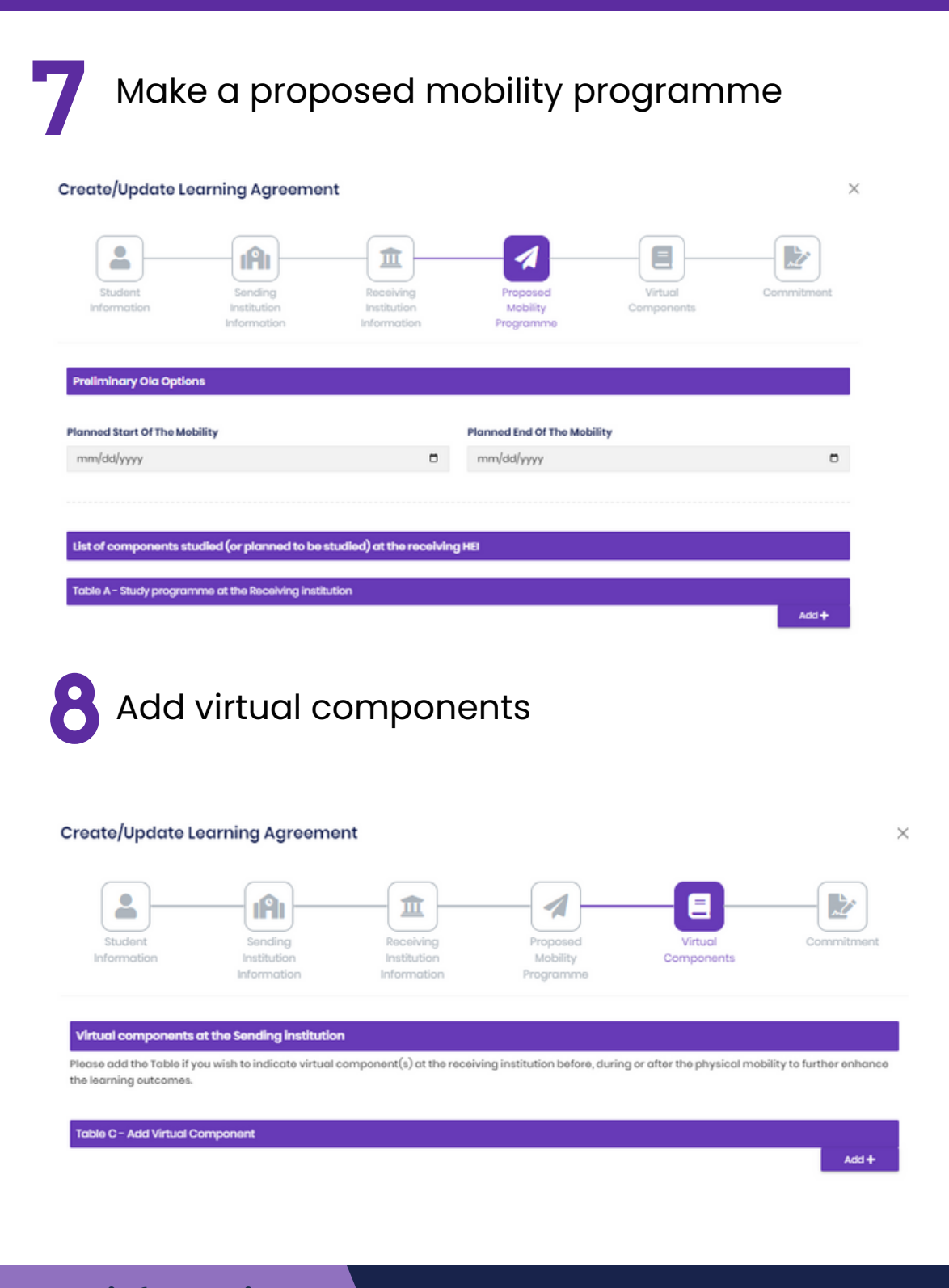

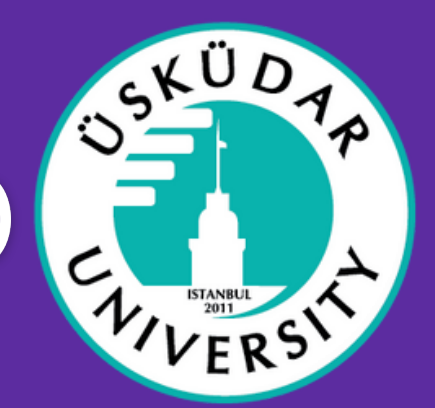

×

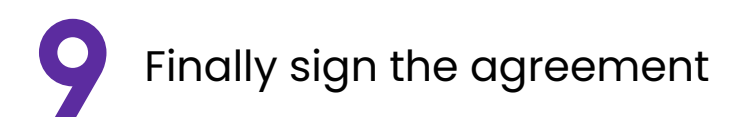

#### Create/Update Learning Agreement

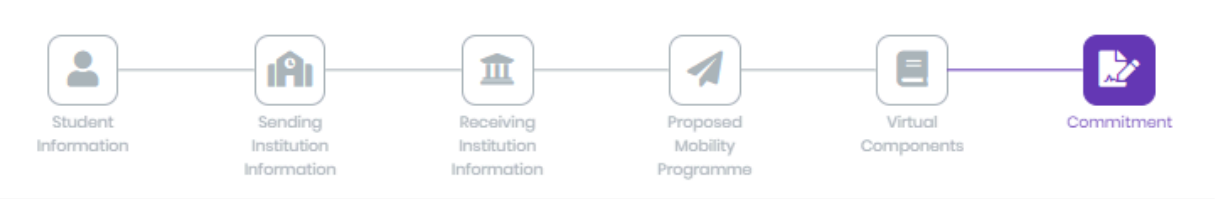

#### Pre Commitment

By digitally signing this document, the student, the Sending Institution and the Receiving Institution confirm that they approve the Learning Agreement and that they will comply with all the arrangements agreed by all parties. Sending and Receiving Institutions undertake to apply all the principles of the Erasmus Charter for Higher Education relating to mobility for studies (or the principles agreed in the Inter-Institutional Agreement for institutions located in Partner Countries). The Beneficiary Institution and the student should also commit to what is set out in the Erasmus+ grant agreement. The Receiving Institution confirms that the educational components listed are in line with its course catalogue and should be available to the student. The Sending Institution commits to recognise all the credits or equivalent units gained at the Receiving Institution for the successfully completed educational components and to count them towards the student's degree. The student and the Receiving Institution will communicate to the Sending Institution any problems or changes regarding the study programme, responsible persons and/or study period.

#### Signature

| a Clear | 💶 Undo |
|---------|--------|
|         |        |
|         |        |